# Using PostGIS/PostgreSQL for Managing CAD and GIS Data

This white paper describes how to install, configure, and use a PostGIS database with AutoCAD<sup>®</sup> Map 3D software and Autodesk MapGuide<sup>®</sup> Enterprise software.

Today's users of geographic information systems (GIS) have access to geospatial data in a variety of relational databases and file formats and via an increasing number of webbased map services, which calls for seamless data access in native formats and platforms. Without it, users face the inefficiency and inaccuracies of having to translate various data sources into the format supported by their GIS application to provide a collective "single view" of the data. One such commonly utilized geospatial data option available today to store spatial and non-spatial data is the open source PostGIS/PostgreSQL database software.

Incorporated into AutoCAD Map 3D and also available as a stand-alone open source technology for developers, OSGeo FDO Data Access Technology helps increase productivity and save time by enabling users to work more seamlessly on a variety of spatial and non-spatial databases and file formats natively, minimizing the need for translation and risk of data loss. AutoCAD Map 3D and Autodesk MapGuide Enterprise provide robust connectivity to PostGIS/PostgreSQL through an *open source FDO provider*<sup>1</sup> available on <u>fdo.osgeo.org</u>.

With this document you should be able to connect PostGIS/PostgreSQL data through AutoCAD Map 3D and Autodesk MapGuide Enterprise. This document also describes the steps right from installation of PostGIS/PostgreSQL to publishing the data on the web.

#### About PostGIS

PostGIS adds support for geographic objects to the PostgreSQL object-relational database. In effect, PostGIS "spatially enables" the PostgreSQL server, allowing it to be used as a backend spatial database for geographic information systems (GIS). PostGIS

#### CONTENTS

Technical Architecture and Prerequisites ....2

Installing PostgreSQL .....3

Installing PostGIS.....5

Loading Spatial Data to PostGIS......6

Configuring AutoCAD Map 3D .....8

Configuring MapGuide Enterprise ......9

Using PostGIS Data in MapGuide Studio....11

AUTHOR

Prasad Pandit Pre-Sales Geospatial Autodesk prasad.pandit@autodesk.com

Autodesk<sup>•</sup>

<sup>&</sup>lt;sup>1</sup> The FDO Provider for PostGIS available from the Open Source Geospatial Foundation (OSGeo) is not developed and/or tested by Autodesk as of the 2010 version of products.

follows the OGC "Simple Features Specification for SQL" and is compliant with the "Types and Functions" profile.

PostGIS has been developed by Refractions Research as a project in open source spatial database technology. PostGIS is released under the GNU General Public License. It has basic topology support, data validation, coordinate transformation, programming APIs, and much more.

### **Technical Architecture**

The base architecture for AutoCAD Map 3D, Autodesk MapGuide, and the database is as follows:

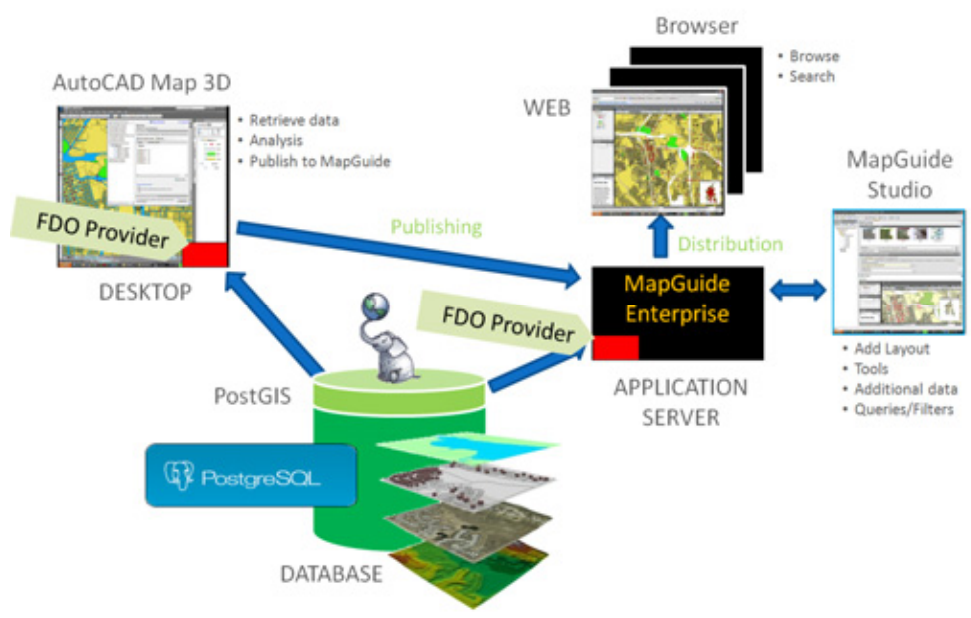

#### Prerequisites:

You will need the following installers along with an installed copy of AutoCAD Map 3D, Autodesk MapGuide Enterprise, and Autodesk MapGuide<sup>®</sup> Studio software:

1. PostGRESQL8.3.7-1: <u>www.enterprisedb.com/getfile.jsp?fileid=586</u> (Unzip this folder to get the installer.)

2. PostGIS 1.3.6-1: postgis.refractions.net/download/postgis-1.3.6.tar.gz (Unzip this folder to get the installer.)

3. PostGIS FDO: fdo.osgeo.org/content/fdo-340-downloads

(Unzip this folder to get the windows binaries. Additional DLLs are required to run this FDO properly.)

| Installing PostgreSQL 8.3:                                                                                                    |                                                                                                   |  |  |
|----------------------------------------------------------------------------------------------------|---------------------------------------------------------------------------------------------------|--|--|
| postgresql-8.3.7-1-windows.exe                                                                                                    | Double-click to install PostgreSQL-8.3.7-1.                                                       |  |  |
| Setup<br>Packaged by:<br>Enterprisepe<br>Welcome to the PostgreSQL Setup Waard.<br>Welcome to the PostgreSQL Setup Waard.                                                                                                    | Click Next > to follow the wizard instructions to<br>install EnterpriseDB PostgreSQL version 8.3. |  |  |
| Setup Installation Directory Please specify the directory where PostgreSQL will be installed. Installation Directory Installation Directory Installation Direct | Choose the default installation directory to install<br>the application. Click Next >.            |  |  |
| Setup       Image: Setup         Data Directory       Image: Setup         Please select a directory under which to store your data.       Image: SetUp         Data Directory       Image: SetUp         Image: SetUp       Image: SetUp         Data Directory       Image: SetUp         Enflock Instaler       Image: SetUp         Enflock Instaler       Image: SetUp         SetUp       Image: SetUp         SetUp       Image: SetUp         Set                                                                                                    | Choose the data directory to store the database files. Click Next >.                              |  |  |

| 🚡 Setup                                                                                                    |             | 5432 is the Port number that is assigned by default |
|----------------------------------------------------------------------------------------------------|-------------|-----------------------------------------------------|
| Port                                                                                                    | <b>S</b>    | for PostgreSOL. Click Next >.                       |
|                                                                                                    |             |                                                     |
| Please select the port number the server should listen on.                                                                                                    |             |                                                     |
| Port SIN                                                                                                    |             |                                                     |
|                                                                                                    |             |                                                     |
|                                                                                                    |             |                                                     |
|                                                                                                    |             |                                                     |
|                                                                                                    |             |                                                     |
|                                                                                                    |             |                                                     |
|                                                                                                    |             |                                                     |
| Diffock Instaler                                                                                                    | > [ court ] |                                                     |
| 5.080. 000.                                                                                                    |             |                                                     |
| an secup                                                                                                    |             | Choose the language Locale                          |
| Locale                                                                                                    |             | English United States.                              |
| Select the locale to be used by the new database cluster.                                                                                                    |             |                                                     |
| Locale Employ International                                                                                                    |             |                                                     |
|                                                                                                    |             |                                                     |
|                                                                                                    |             |                                                     |
|                                                                                                    |             |                                                     |
|                                                                                                    |             |                                                     |
|                                                                                                    |             |                                                     |
|                                                                                                    |             |                                                     |
| BiRock Installer                                                                                                    |             |                                                     |
| < Back Next                                                                                                    | Cancel      |                                                     |
| Colum                                                                                                    | -ici vi     |                                                     |
| Secup                                                                                                    |             | CIICK Next >.                                       |
| Ready to Install                                                                                                    |             | Click Next >.                                       |
| Ready to install                                                                                                    |             | Click Next >.                                       |
| Ready to Install Setup is now ready to begin installing PostgreSQL on your computer.                                                                                                    |             | Click Next >.                                       |
| Ready to Install Setup is now ready to begin installing PostgreSQL on your computer.                                                                                                    |             | Click Next >.                                       |
| Ready to Install Setup is now ready to begin installing PostgreSQL on your computer.                                                                                                    |             | Click Next >.                                       |
| Ready to Install Setup is now ready to begin installing PostgreSQL on your computer.                                                                                                    |             | Click Next >.                                       |
| Ready to Install Setup is now ready to begin installing PostgreSQL on your computer.                                                                                                    |             | Click Next >.                                       |
| Ready to Install Setup is now ready to begin installing PostgreSQL on your computer.                                                                                                    |             | Click Next >.                                       |
| Ready to Install Setup is now ready to begin installing PostgreSQL on your computer.                                                                                                    |             | Click Next >.                                       |
| Ready to Install Setup is now ready to begin installing PostgreSQL on your computer.                                                                                                    |             | Click Next >.                                       |
| Ready to install Setup is now ready to begin installing PostgreSQL on your computer. Efflock losseler                                                                                                    | > Cancel    | Click Next >.                                       |
| Ready to Install Setup is now ready to begin installing PostgreSQL on your computer. ExtTook Install ExtTook Install ExtTook Install ExtTook Installer C Back Mext                                                                                                    | Cancel      | Click Next > to install                             |
| Ready to Install Setup is now ready to begin installing PostgreSQL on your computer. Efflock installer c Back Next                                                                                                    | ∑ Cancel    | Click Next >.                                       |
| Ready to install Setup is now ready to begin installing PostgreSQL on your computer. Elificat installer <back installing<="" next="" setup="" th=""><th>Carcet</th><th>Click Next &gt;.</th></back>                                                                                                    | Carcet      | Click Next >.                                       |
| Ready to install         Setup is now ready to begin installing PostgreSQL on your computer.         Eleftock Installing         Eleftock Installing         Setup         Installing         Please wait while Setup installs PostgreSQL on your computer.                                                                                                    | > Cancel    | Click Next >.                                       |
| Ready to Install  Setup is now ready to begin installing PostgreSQL on your computer.  Setup is now ready to begin installing PostgreSQL on your computer.  Extinct Installing  Flease wat while Setup installs PostgreSQL on your computer.  Installing  Unpacting CL(Program Fleid(PostgreSQL)(0.1)(bin)(beav.2).dl                                                                             | Cancel      | Click Next >.                                       |
| Ready to install  Setup is now ready to begin installing PostgreSQL on your computer.  Efficient installing  Filliont Installing  Filliont Installing  Filease wait while Setup installs PostgreSQL on your computer.  Installing  Unpacking C:(Program FiledPostgreSQL)()1(bin)(beer/02d)                                                                                                    | Cancel      | Click Next >.                                       |
| Ready to install         Setup is now ready to begin installing PostgreSQL on your computer.         Diffect lease         Setup         Installing         Please wat while Setup installs PostgreSQL on your computer.         Installing         Upgeding C1(Program Plee/PostgreSQL)8.3(bin)(beey/22.dl)                                                                                      | > Cancel    | Click Next >.                                       |
| Ready to install         Setup is now ready to begin installing PostgreSQL on your computer.         Eliffock Installing         Eliffock Installing         Setup         Setup         Installing         Please wat while Setup installs PostgreSQL on your computer.         Installing         Upgeding C:(Program Piled/PostgreSQL)8.3(bin)(breav)22.dl                                     | > Carcel    | Click Next >.                                       |
| Ready to Install         Setup is now ready to begin installing PostgreSQL on your computer.         Enflock leander         C Back         Mexter         Setup         Installing         Please wat while Setup installs PostgreSQL on your computer.         Installing         Uppacking C1(Program Files/PostgreSQL).51(bin1(besy32.dl)                                                     | > Cancel    | Click Next >.                                       |
| Ready to install Setup is now ready to begin installing PostgreSQL on your computer.  Efflock Installer  Efflock Installer  Efflock Installer  Reade wat while Setup installs PostgreSQL on your computer.  Installing Unpacking C:(Program Piles(PostgreSQL))8.3(bin)(beey/32.dl)                                                                                                    | Carcel      | Click Next >.                                       |
| Ready to install         Setup is now ready to begin installing PostgreSQL on your computer.         Diffect losselater         Setup         Installing         Please wat while Setup installs PostgreSQL on your computer.         Installing         Upgacking C:(Program Files/PostgreSQL)B.3(bin)(bleasy22.dl)                                                                              | > Cancel    | Click Next >.                                       |
| Ready to install         Setup is now ready to begin installing PostgreSQL on your computer.         Eliffock Installer         Setup         Setup         Setup         Setup         Setup         Setup         Setup         Installing         Please wat while Setup installs PostgreSQL on your computer.<br>Installing         Upgeding Cr(Program Piled/PostgreSQL)8.3(bin)(breav)22.dl | > Carcel    | Click Next >.                                       |

# Using PostGIS/PostgreSQL for managing CAD and GIS data

| Pactaged by<br>EnterpriseDB. | Completing the PostgreSQL Setup Wizard Setup has finished installing PostgreSQL on your computer. Current Rack Builder at exit? Stack Builder may be used to download and instal additional tools, drivers and applications to complement your PostgreSQL installation. | Installation is complete. Click the Finish button.<br>Uncheck Launch Stack Builder if you do not want<br>to start it and get more updates. Note: It is<br>suggested that you <i>not</i> start it and get plug-ins for<br>now. |
|------------------------------|----------------------------------------------------------------------------------------------------|----------------------------------------------------------------------------------------------------|
|                              | < Back. Frish Cancel                                                                                                    |                                                                                                    |

| Installing PostGIS 1.3.6-1:                                                                                                    |                                                                                                 |  |  |  |
|----------------------------------------------------------------------------------------------------|-------------------------------------------------------------------------------------------------|--|--|--|
| postgis-pg83-setup-1.3.6-1.exe                                                                                                    | Double-click postgis-pg83-setup-1.3.6-1.exe.                                                    |  |  |  |
| Constants Lists for Hondgrads(2, 8.3 Sectup      Locase Agreement     Pease meter to the known terms before mutaling Post(25 1.3.6     Pease meter to the known terms before mutaling Post(25 1.3.6     Constant, 2, 2, 2, 2, 3, 3, 3, 4, 4, 5, 4, 5, 4 | Read through the License Agreement. To accept<br>the agreement, click<br>I Agree.               |  |  |  |
| Consider the second second secon | Make sure you have checked the PostGIS and<br>Create Spatial Database options.<br>Click Next >. |  |  |  |
| Constants 1.0.14 for ProstgreSQL 0.1 Stetup     Concernment of the folder in which to install PostSIS 1.3.4 for     PostgreSQL 0.1 Stetup of the folder in which to install PostSIS 1.3.4 for     PostgreSQL 0.1 Stetup of the folder. To install in a     different folder, doi: Browne and select another folder. Col: Next to continue.      Destination Folder     Reported: 13.0PB     Space required: 13.0PB     Space required: 13.0PB     Space required: 13.0PB     Space required: 13.0PB     Space required: 13.0PB     Space required: 13.0PB     Space required: 13.0PB     Space required: 13.0PB     Space required: 13.0PB     Space required: 13.0PB     Space required: 13.0PB     Space required: 13.0PB                                                                                                    | Accept the default path<br><i>C:\Program files\PostgreSQL\8.3\</i><br>Click Next >.             |  |  |  |

# Using PostGIS/PostgreSQL for managing CAD and GIS data

| PostCIS 1.3.5 for PostgreSQL B.3 Setup: Database Connection     Database Connection     SecRy the database connection     Database Connection     Database Connection | Provide username and password:<br>Username: <b>postgres</b><br>Password: <windows login=""> <i>or</i> your password,<br/>for example <b>mypassword123</b>.<br/>(Provide your widows login password.)<br/>Click Next &gt;.</windows> |
|----------------------------------------------------------------------------------------------------|----------------------------------------------------------------------------------------------------|
| PostCi S 1.2.6 for Postcyre5QL 6.3 Sebuge Database Name     Database Name     Search the name of the spatial database to be created at the     end of the instalation process      Spatial Database Information     Database Name:      Database Name:     Database Name:      Sector      Naisoft Instal System v2.15                                                                                                    | Database name: <b>postgis</b><br>By default there will be a postgres database, so<br>create one more for PostGIS to store geometry<br>data.<br>Click Install.                                                                       |
| PostCIS 1.3.5 for PostgreSQL 8.3 Setup     Installation Complete     Setup was completed successfully.     Completed     Show getain  NJASoft Instal System v2.18     Concel                                                                                                    | Click Close to complete the PostGIS 1.3.6 installation.                                                                                                    |

| Loading Spatial/SHP Data to PostGIS                                                                                                    |                                                                                                    |  |  |  |
|----------------------------------------------------------------------------------------------------|----------------------------------------------------------------------------------------------------|--|--|--|
| Image: State State     Image: State State       Image: State State     Image: State State       Image: State State     Image: State State       Image: State State     Image: State       Image: State State     Image: State       Image: State State     Image: State       Image: State State     Image: State       Image: State State     Image: State       Image: State State     Image: State State       Image: State State State     Image: State State       Image: State State State     Image: State State State       Image: State State State     Image: State State State       Image: State State State State     Image: State State State State       Image: State State State State State     Image: State State State State State       Image: State State State State State State     Image: State State State State State State       Image: State State Sta | PostgreSQL Admin III:<br>Go to <i>Start&gt;Programs&gt;PostgreSQL</i><br>8.3>pgAdminIII.<br>Select the PostgreSQL 8.3 (localhost:5432) server<br>and right-click.<br>Click Connect. You will be connected to the<br>database.<br>You can now find the "postgres" database in it. |  |  |  |

| Non-the State     Projection     Dependencies       1.3 (Audurt: 54.20)     Projection     Dependencies       1.3 (Audurt: 54.20)     Projection     Projection       1.3 (Audurt: 54.20)     Projection     Projection       1.3 (Audurt: 54.20)     Projection     Projection       1.3 (Audurt: 54.20)     Projection     Projection       1.4 (Audurt: 54.20)     Projection     Projection       1.4 (Audurt: 54 | Create a table in the databases to store<br>geometry data in PostGIS:<br>Open pgAdminIII and start the server.<br>Open PostGIS database<br>Click SQL button (on top).<br>Use the procedure below to create a new table<br>called geometry_columns with specific columns in<br>it. |
|----------------------------------------------------------------------------------------------------|----------------------------------------------------------------------------------------------------|
| CREATE TABLE geometry_columns (<br>f_table_catalog VARRCHAR(256) NOT<br>NULL,<br>f_table_schema VARCHAR(256) NOT<br>NULL,<br>f_table_nam VARCHAR(256) NOT<br>NULL,<br>f_geometry_column VARCHAR(256) NOT<br>NULL,<br>coord_dimension INTEGER NOT NULL,<br>srid INTEGER NOT NULL,<br>type VARCHAR(30) NOT NULL<br>)                                                                                                    | Create table procedure:<br>Copy the procedure and paste it in the SQL<br>window. Click the green Run button to execute the<br>procedure.<br>You will find the table gets created in the<br>database.                                                                              |

#### Load SHP through shp2pgsql loader.

Shp2pgsql is an inbuilt plug-in that gets installed along with PostGIS 1.3.6 and can be used to load the spatial SHP data to PostGIS.

#### Syntax:

 $C: \langle Program \ Files \langle Postgre SQL \rangle \\ 8.3 \langle bin \rangle shp2pgsql - I - D \ \langle SHP \ file \ path \rangle \ | \ psql \ \langle Postgre \ database \ name \rangle \ postgres \ For \ example: \\ C: \langle Program \ Files \langle Postgre SQL \rangle \\ 8.3 \langle bin \rangle shp2pgsql - I - D \ C: \langle SHPData \langle Zoning \rangle \\ Zoning \ shp \ zoning \ | \ psql \ postgis1 \ postgres \ example \ database \ postgres \ example \ postgres \ example \ database \ postgres \ example \ database \ postgres \ postgres \ p$ 

<Press Enter>

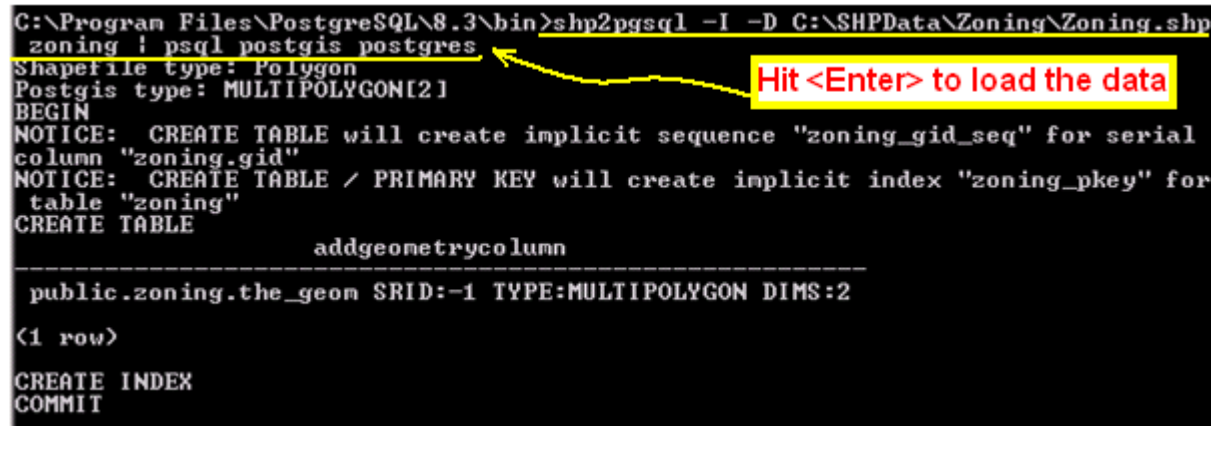

This example uses the Zoning.shp file found in the sample data folder of the AutoCAD Map 3D installation, but you may use any SHP file and copy it to the C:\SHPData folder or use the path where your data files are located.

| Configuring AutoCAD Map 3D 2010 for PostGIS FDC                                                                                                    | ):                                                                                                    |
|----------------------------------------------------------------------------------------------------|----------------------------------------------------------------------------------------------------|
| comerr32.dll         gssapi32.dll           1.6.2.13         1.6.2.13           COM_ERR - Common Error Ha         GSSAPI - GSS API implementat           Image: Start Start | Copy and paste the DLLs listed below into<br>C:\Program Files\AutoCAD Map 3D<br>2010\FDO\bin and update the providers.xml<br>file to register the PostGIS FDO Provider.                                                                                                    |
| ibeay32.dll       ibicorw-2.dll         0.9.8.5       ibicorw-2.dll         OpenSSL Shared Library       icited libiconv for Windows N         ibit       ibit-8.dll         0.17.0.0       ibit-0.0         LGPLed libicitl for Windows NT/       ibit-0.0         ibit openSSL Shared Library       ibit-0.0         ibit openSSL Shared Library       ibit-0.0         ibit openSSL Shared Library       ibit openSSL Shared Library         ibit openSSL Shared Library       ibit openStGISMessage.dll         9.0.21022.8       ist.0.4702         Microsoft@ C Runtime Library       ibit openStGISProvider Message         ibit openStGISOverrides.dll       3.4.0.4702         ist.0.4702       FDO PostGISProvider.dll         ist.0.4702       FDO Provider for PostGIS Com         istaey32.dll       0.9.8.5         openSSL Shared Library       istaey32.dl                                                                                                    | The following is a list of required DLLs:<br>comerr32.dll, gssapi32.dll, k5sprt32.dll,<br>krb5_32.dll, libeay32.dll, libiconv-2.dll, libintl-<br>8.dll, libpq.dll, msvcr90.dll, ssleay32.dll,<br><i>PostGISMessage.dll, PostGISProvider.dll,</i><br><i>PostGISOverrides.dll</i><br>Entries in italics can be found in the FDO<br>Provider windows binary download on the<br>FDO website at <u>fdo.osgeo.org/content/fdo-340-<br/>downloads</u> . |
|                                                                                                    | The remaining DLLs can be found in the PostGIS bin folder.                                                                                                    |
| <featureprovider><br/><name>OSGeo.PostGIS.3.4</name><br/><displayname>Fournisseur OSGeo FDO pour<br/>PostGIS </displayname><br/><description>Accès en lecture/écriture à une<br/>banque de données de type<br/>PostGIS.</description><br/><ismanaged>False</ismanaged><br/><version>3.4.0.0</version><br/><featuredataobjectsversion>3.4.0.0eDataObjectsVersion&gt;<br/><librarypath>PostGISProvider.dllath&gt;<br/></librarypath></featuredataobjectsversion></featureprovider>                                                                                                    | Open providers.xml from C:\Program<br>Files\AutoCAD Map 3D 2010\FDO\bin and<br>add the xml snippet to the left at the end just<br>before the final<br>tag and save the file.                                                                                                    |
| Image: Select Coordinate System         Current Drawing         Code:       CA.4         Description:       NAD27 California State Planes, Zone I(401), US Foot         Source Drawings:       Cgde:         Cgde:       Select Coordinate System         Description:       Number of selected source drawings: 0         Select Drawings       Select Drawings         Description:       Number of selected source drawings: 0         Select Drawings       Select Drawings                                                                                                    | Assign CA-I or proper coordinate system to<br>Map 3D.<br>Go to Add Data in the task pane and verify all<br>the existing FDOs are loaded along with<br>PostGIS. Click it and provide the details as<br>below:                                                                                                    |

#### Using PostGIS/PostgreSQL for managing CAD and GIS data

| Desc Connections for Hendels         Clinic Connections (a)         Clinic Connections (b)         Clinic Connections (b)           State Action Connections         State Connections (b)         State Connections (b)         State Connections (b)           State Action Connections         State Connections (b)         State Connections (b)         State Connections (b)           State Action Connections         Connections (b)         State Connections (b)         State Connections (b)           State Action Connections         Connections (b)         State Connections (b)         State Connections (b)           State Action Connections         Connections (b)         State Connections (b)         State Connections (b)           State Action Connections         State Connections         State Connections (b)         State Connections (b)           State Action Connections         State Connections         State Connections (b)         State Connections (b)           State Action Connections         State Connections         State Connections (b)         State Connections (b)           State Action Connections         State Connections         State Connections (b)         State Connections (b)           State Action Connections         State Connections         State Connections (b)         State Connections (b)           State Action Connections         State Connections         State Connections ( | Connection: Any name for the connection.<br>Username: <b>postgres</b><br>Password: <b><as defined=""></as></b><br>Service: database@server:port<br>For example: postgis1@localhost:5432<br>Click Login and Connect. |
|----------------------------------------------------------------------------------------------------|----------------------------------------------------------------------------------------------------|
| Mark Connections to Provide     Partials     (*) Static Connection       Image: Static Connection     Partials     Partials       Image: Static Connection     Partials     Partials       Image: Static Connection     Partials     Partials       Image: Static Connection     Partials     Partials       Image: Static Connection     Partials     Partials       Image: Static Connection     Partials     Partials       Image: Static Connection     Image: Static Connection     Partials       Image: Static Connection     Image: Static Connection     Image: Connection Static Connection       Image: Static Connection     Image: Connection Static Connection     Image: Connection Static Connection       Image: Static Connection     Image: Connection Static Connection     Image: Connection Static Connection       Image: Connection Static Connection     Image: Connection Static Connection     Image: Connection Static Connection       Image: Connection Static Connection     Image: Connection Static Connection     Image: Connection Static Connection       Image: Connection Static Connection     Image: Connection Static Connection     Image: Connection Static Connection       Image: Connection Static Connection     Image: Connection Static Connection     Image: Connection Static Connection       Image: Connection Static Connection     Image: Connection Staticon     Image: Connection Staticon                            | Select the desired data in the data list.                                                                                                    |
| Gett Coordinate Systems      Coordinate System     FdoPostGIS     Soning CA-I     Map Coordinate System     CA-1     Map Coordinate System     CA-1     MAD27 California State Planes, Zone I(401), US Foot     Foot                                                                                                    | Make sure you have assigned proper<br>coordinate system in Map 3D and to the data to<br>avoid errors.<br><b>CA-I</b><br>Select the data you had added to PostgreSQL<br>and click Add to Map.                        |
|                                                                                                    | The data will be added to Autodesk Map 3D 2010. Play with the connection data by creating themes and queries.                                                                                                    |

# Configuring Autodesk MapGuide Enterprise2010 and Autodesk MapGuide Studio 2010 for PostGIS FDO:

A great advantage of the FDO technology is that the same files can be configured for AutoCAD Map 3D as well as for Autodesk MapGuide Enterprise, the web based application platform. In Autodesk MapGuide Enterprise, FDO configuration needs to be done on the Autodesk MapGuide Server side as well as on the Autodesk MapGuide Studio side.

Note: Do not copy and paste the providers.xml and all the FDOs from Autodesk MapGuide Server to Autodesk MapGuide Studio or from AutoCAD Map 3D to Autodesk MapGuide Enterprise. They all need to be configured separately. Make sure Autodesk MapGuide Enterprise 2010 service is stopped during this configuration.

| Somer 32.dll       1.6.2.13         CoM_ERR - Common Error Ha       SSAP1 - GSS API implementat         Syst32.dll       1.6.2.13         Kerberos v5 support - internal       SSA2.dll         1.6.2.13       Kerberos v5 - MTT GSS / Kerbe         Ibeay32.dll       0.8.5         OpenSSL Shared Library       Ibint-8.dll         0.17.0.0       Ispa.dll         0.17.0.0       SSAP1 - GSS API - GSS / Kerbe         Somer Start Common Error Ha       Start Common Error Ha         Ibint-8.dll       0.17.0.0         0.17.0.0       Ispa.dll         9.0.21022.8       BinterseqUe Access Library         PostGISOverrides.dll       3.4.0.4702         FDO PostGIS Provider Message       PostGISProvider.dll         0.0.40702       FDO Poor PostGIS Overrides         FDO Provider for PostGIS Common Error StGIS Com       FDO Provider for PostGIS Com         Siesy32.dll       0.9.8.5         0.9.8.5       0penSSL Shared Library                                                                                                    | Configure Autodesk MapGuide Enterprise:<br>Go to C:\Program<br>Files\Autodesk\MapGuideEnterprise2010\Serv<br>er\Bin\Fdo and paste all the required PostGIS<br>FDO DLLs mentioned below:<br>comerr32.dll, gssapi32.dll, k5sprt32.dll,<br>krb5_32.dll, libeay32.dll, libiconv-2.dll, libintl-<br>8.dll, libpq.dll, msvcr90.dll, ssleay32.dll,<br><i>PostGISMessage.dll, PostGISProvider.dll,</i><br><i>PostGISOverrides.dll</i><br>Entries in italics can be found in the FDO<br>Provider windows binary download on the<br>FDO website at <u>fdo.osgeo.org/content/fdo-340-<br/>downloads</u> .<br>The remaining DLLs can be found in the<br>PostGIS bin folder. |
|----------------------------------------------------------------------------------------------------|----------------------------------------------------------------------------------------------------|
| <featureprovider><br/><name>OSGeo.PostGIS.3.4</name><br/><displayname>Fournisseur OSGeo FDO pour<br/>PostGIS </displayname><br/><description>Accès en lecture/écriture à une<br/>banque de données de type<br/>PostGIS.</description><br/><ismanaged>False</ismanaged><br/><version>3.4.0.0</version><br/><featuredataobjectsversion>3.4.0.0reDataObjectsVersion&gt;<br/><librarypath>PostGISProvider.dllath&gt;<br/></librarypath></featuredataobjectsversion></featureprovider>                                                                                                    | Open providers.xml from <i>C:\Program</i><br><i>Files\Autodesk\MapGuideEnterprise2010\Serve</i><br><i>r\Bin\Fdo</i> and add the xml snippet to the left at<br>the end just before the final<br><i></i> tag and save the<br>file.                                                                                                    |
| image: system of the system of the system | Configure Autodesk MapGuide Studio:Open C:\ProgramFiles\Autodesk\MapGuideStudio2010\FDOfolder and paste all the required PostGIS FDODLLs mentioned below:comerr32.dll, gssapi32.dll, k5sprt32.dll,krb5_32.dll, libeay32.dll, libiconv-2.dll, libintl-8.dll, libpq.dll, msvcr90.dll, ssleay32.dll,PostGISMessage.dll, PostGISProvider.dll,PostGISOverrides.dllEntries in italics can be found in the FDOProvider windows binary download on theFDO website at fdo.osgeo.org/content/fdo-340-downloads.The remaining DLLs can be found in thePostGIS bin folder.                                                                                                  |

| <featureprovider><br/><name>OSGeo.PostGIS.3.4</name><br/><displayname>Fournisseur OSGeo FDO pour<br/>PostGIS </displayname><br/><description>Accès en lecture/écriture à une<br/>banque de données de type<br/>PostGIS.</description><br/><ismanaged>False</ismanaged><br/><version>3.4.0.0</version><br/><featuredataobjectsversion>3.4.0.0reDataObjectsVersion&gt;<br/><librarypath>PostGISProvider.dllath&gt;<br/></librarypath></featuredataobjectsversion></featureprovider>                                                                                    | Open providers.xml from <i>C:\Program</i><br><i>Files\Autodesk\MapGuideStudio2010\FDO</i> and<br>add the xml snippet to the left at the end just<br>before the final <i FeatureProviderRegistry><br>tag and save the file.                                                                                         |
|----------------------------------------------------------------------------------------------------|----------------------------------------------------------------------------------------------------|
| Logical Disk Manager Administrative<br>MapGuide Enterprise 2010 Server<br>Messenger                                                                                                    | Now start Autodesk MapGuide Enterprise 2010<br>service, which was stopped previously before<br>this configuration step.                                                                                                    |
| Connect to external data<br>Configure connections to files such as<br>such as WMS or WFS.                                                                                                    | Start MapGuide Studio and click Connect to<br>External Data. Now you should see the<br>PostGIS Provider listed with the other<br>providers available. You can see all the<br>OSGEO providers can be configured with<br>AutoCAD Map 3D as well as with Autodesk<br>MapGuide Enterprise with this common<br>process. |
| Autodesk FD0 Provider for Oracle<br>Autodesk FD0 Provider for Raster<br>Autodesk FD0 Provider for SQL Server<br>OGR Provider 3.4<br>OSGeo FD0 Provider for ArcSDE<br>OSGeo FD0 Provider for GDAL<br>OSGeo FD0 Provider for King Oracle<br>OSGeo FD0 Provider for MySQL<br>OSGeo FD0 Provider for ODBC<br>OSGeo FD0 Provider for SDF<br>OSGeo FD0 Provider for SDF<br>OSGeo FD0 Provider for SUF<br>OSGeo FD0 Provider for SQL<br>OSGeo FD0 Provider for SQL<br>OSGeo FD0 Provider for SQL Server Spatial<br>OSGeo FD0 Provider for WFS<br>OSGeo FD0 Provider for WFS |                                                                                                    |
| OK Cancel                                                                                                    |                                                                                                    |

| Using PostGIS data in Autodesk MapGuide Studio: |                |                         |  |                                                              |
|-------------------------------------------------|----------------|-------------------------|--|--------------------------------------------------------------|
| Property                                        | Translated Nam | Value                   |  | Click OK and add the credentials for the<br>PostCIS database |
| Usernam                                         | Username       | postgres                |  | r ostoris uatabase.                                          |
| Passwor                                         | Password       | Changeme1               |  |                                                              |
| Service                                         | Service        | postgis1@localhost:5432 |  |                                                              |
| DataStor                                        | DataStore      | public                  |  |                                                              |
|                                                 |                |                         |  |                                                              |

| Test Connection                                                                                                    | Scroll down and click Test Connection.                                                                                                    |
|----------------------------------------------------------------------------------------------------|----------------------------------------------------------------------------------------------------|
| ✓ Successful connection.                                                                                                    | You should get the successful connection message                                                                                                    |
| Preview           Preview           Preview <th< td=""><td>Click Refresh and then view the data in the<br/>PostGIS connection.<br/>Save the data connection and create a layer by<br/>using this data connection.</td></th<> | Click Refresh and then view the data in the<br>PostGIS connection.<br>Save the data connection and create a layer by<br>using this data connection. |
| □     Lay     New     Folder       Open     Layer       □     Def     Cut                                                                                                    | Right-click the repository folder and create a new layer.                                                                                           |
| Data resource used in this layer:                                                                                                    | Click the ellipsis and provide the data connection as PostGIS.                                                                                      |
| FdoPostGIS:parcels         FdoPostGIS:parcels         FdoPostGIS:roads         FdoPostGIS:roads2         FdoPostGIS:zoning         ✓ Select All         Name to Display         Property         ✓ gid         gid         ✓ address                                                                                                    | Select FDOPostGIS:Zoning in the Feature Data Setup.                                                                                                 |
| Reset to defaults?       X         You're about to change to an incompatible data resource.       Proceed and reset the layer to defaults?         OK       Cancel                                                                                                    | Click OK to reset the layer defaults.                                                                                                    |

| FdoPostGIS:zoning         the_geom         Select All         Name to Display         gid         zone_id         zoning         zone_class         zone_desc | Property gid gid zone_id zoning zone_class zone_desc gid gid gid gid gid gid gid gid gid gid             | Select all the attributes and click the Refresh<br>button.                                                    |
|----------------------------------------------------------------------------------------------------|----------------------------------------------------------------------------------------------------|----------------------------------------------------------------------------------------------------|
| Single Fa                                                                                                    |                                                                                                    | Create a Map using thematic layers etc.                                                                       |
| E→Fermine Posters<br>E→Fermine Posters<br>Den<br>Cut                                                                                                    | Folder<br>Layer<br>Map                                                                                   | Create a Map in the MapGuide repository/Folder.                                                               |
| Coordinate system:                                                                                                    | CA-I (NAD27 Cali                                                                                         | Assign appropriate coordinate system.                                                                         |
| B-☐ OGR<br>D-☐ PostGIS<br>B-☐ Data<br>D-☐ Layer<br>Layer<br>2oning-PG<br>pg                                                                                   | Layers Layers by Group Drawing Order Cayers by Group Drawing Order Cayers by Group Cayer(s), 0 Layer(s)) | Add layer from PostGIS database to Map. Or<br>add multiple layers from different resources or<br>from PostGIS |

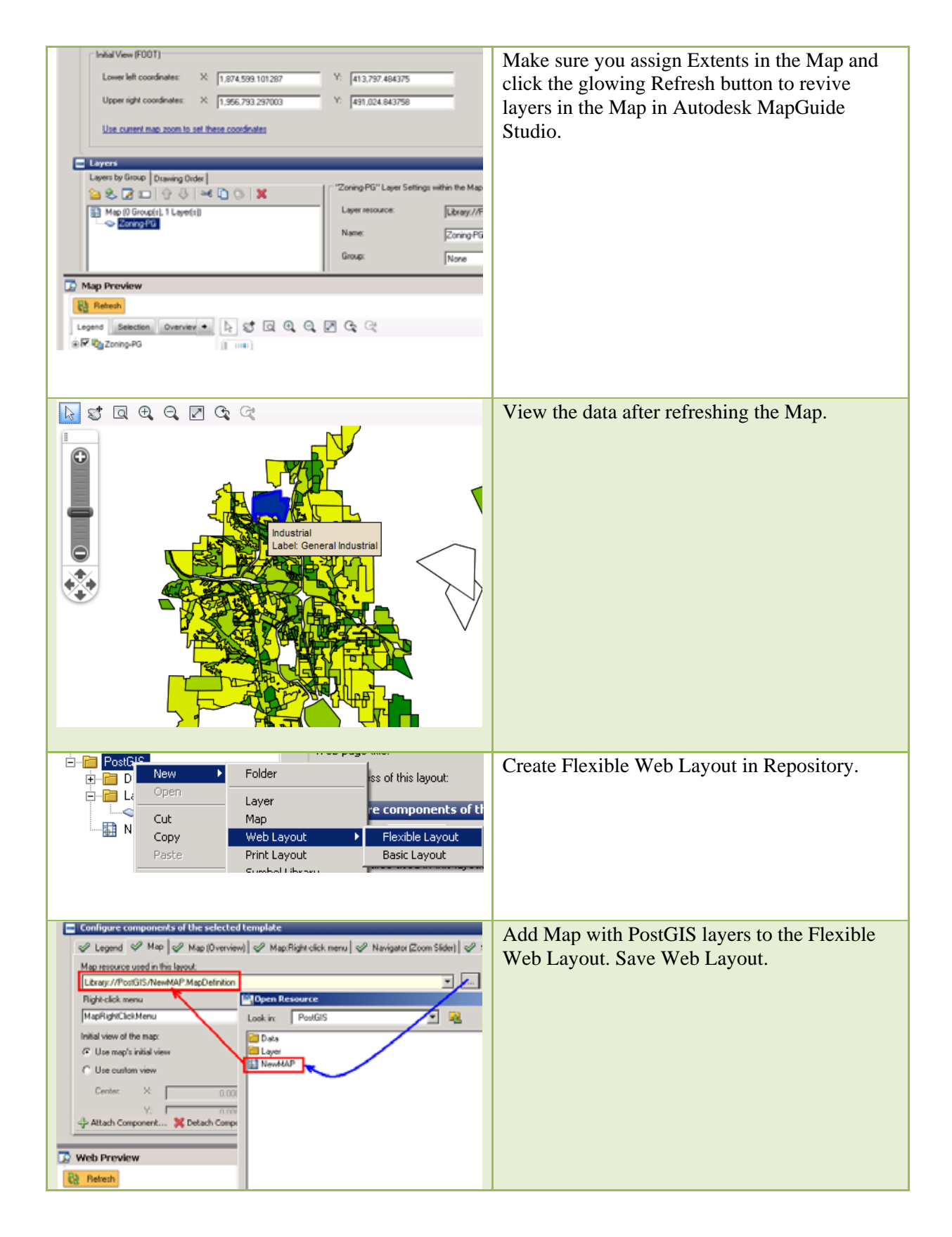

|                                                                                                    | Click the Refresh button to see the preview of<br>the Web Layout.                                                                                                    |
|----------------------------------------------------------------------------------------------------|----------------------------------------------------------------------------------------------------|
| View in<br>Browser<br>Click to launch the web application in the default browser                                                                                                    | Click the Browser button to publish the data on the web.                                                                                                    |
| Constrained:     ProfitConstrained       2 Note Approach Effort       - Manage Applied       - Manage Applied       - Applied       - Applied       - Landord       Marcin       - Bild       - Superstride                                                                                                    | Change the Web Layouts according to the<br>usage. Store the link in favorites for further<br>usage                                                                                                    |
| If required, run Vacuum on PostGIS to keep the data below:                                                                                                    | maintained. Follow the steps to run Vacuum                                                                                                    |
| Production 111         Bit Edit View Dools Help         Servers (1)         Bit Databases (7)         Bit Databases (7) | Go to pgAdminIII and select the database that<br>you want to run Vacuum on.<br>Click the button to run the Analysis.                                                                                          |
| Maintain Database postgis1         Maintenance operation         VACUUM C ANALYZE         VACUUM options         VACUUM options         VACUUM options         FREEZE         ANALYZE         Verbose messages         Options         Help         QK         Cancel                                                                                                    | Select Vacuum and check desired Vacuum<br>options. Click OK, and once it is finished, click<br>Done to close it.<br>This will help optimize your PostGIS database .<br>You may have to run Vacuum frequently. |

| Publishing Posters/PostgresQL uata noin Map 5D                                                                                                    | to Mapdulue Enterprise.                                                                                                    |
|----------------------------------------------------------------------------------------------------|----------------------------------------------------------------------------------------------------|
|                                                                                                    | Once you set up with Map 3D and PostGIS<br>connection, you can publish the data to Autodesk<br>MapGuide Enterprise from the desktop engine.                                             |
| Image: Second Control       Image: Second Control         Image: Second Control       Image: Second Control         Image: Second Contreve       Image: Second Contreve </td <td>Go to Display Manager&gt;Tools&gt;Publish to<br/>MapGuide</td> | Go to Display Manager>Tools>Publish to<br>MapGuide                                                                                                    |
| Publish to MapGuide         Connect to site:         http://localhost/mapguide2010         Overwrite existing resources of the same name                                                                                                    | Click Connect to publish the data on MapGuide,<br>which could be following link in your case:<br><u>http://localhost/mapguide2010</u><br>The default username and password are as below |
| Show map in web browser after publishing Connect to MapGuide Site  http://localhost/mapguide2010 User name: Administrator Password:  Remember my password  OK Cancel                                                                                                    | Username: Administrator<br>Password: admin<br>Click OK.                                                                                                    |
| Publish to MapGuide         Connect to site:         http://localhost/mapguide2010         Image: Connect to site:         Image: Connect to site:                                                                                                    | Create a new folder in the repository or use an existing one to publish the map on the web.                                                                                             |

# Publishing PostGIS/PostgreSQL data from Map 3D to MapGuide Enterprise:

| Publish to MapGuide                                                                                                    | Select the folder and click Publish.                                                                                                    |
|----------------------------------------------------------------------------------------------------|----------------------------------------------------------------------------------------------------|
| Publish to MapGuide         Connect to gite:         http://localhost/mapguide2010         Image: Connect to gite:         Image: Connect to gite: Connect to gite:         Image: Connect to gite: Connect to gite: Connect to gi | Select the folder and Click Publish.                                                                                                    |
| Publish <u>Cancel Help</u><br>M3D-MGE<br>Data<br>Map Base<br>PostGIS_1<br>Cancel Help<br>Map Base<br>Map Base<br>Concel Help                                                                                                    | Automatically it will create a default directory structure to publish the data on the web.                                                                          |
|                                                                                                    | The web browser will open automatically. Provide<br>respective credentials to access the map on the web.<br>Use Anonymous with no password for anonymous<br>access. |

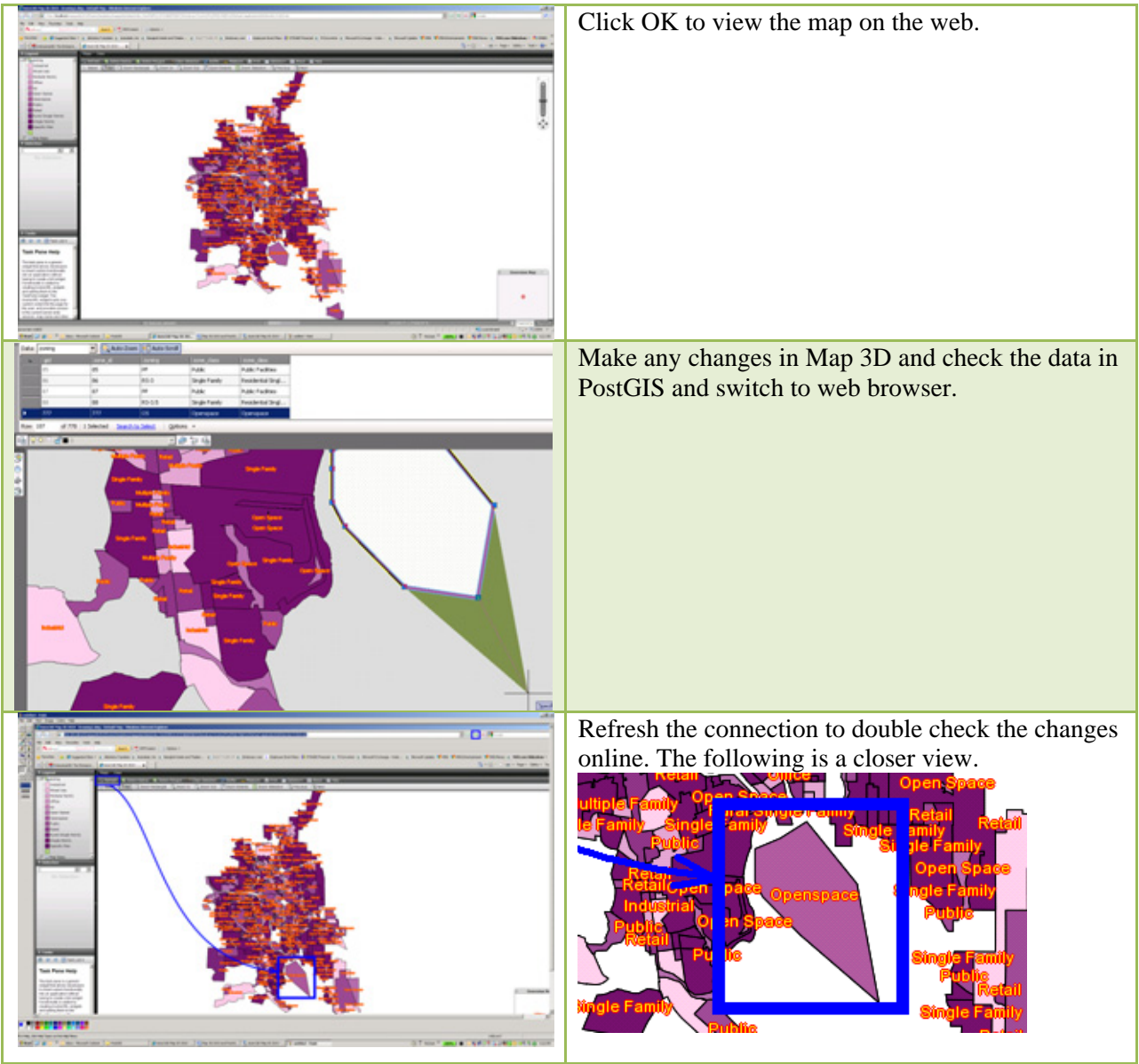

With this dynamic connectivity between AutoCAD Map 3D and Autodesk MapGuide Enterprise, you can use AutoCAD Map 3D as an editing tool on the desktop and Autodesk MapGuide Enterprise as web publishing software.

# Disclaimer

THIS PUBLICATION AND THE INFORMATION CONTAINED HEREIN IS MADE AVAILABLE BY AUTODESK, INC. "AS IS." AUTODESK, INC. DISCLAIMS ALL WARRANTIES, EITHER EXPRESS OR IMPLIED, INCLUDING BUT NOT LIMITED TO ANY IMPLIED WARRANTIES OF MERCHANTABILITY OR FITNESS FOR A PARTICULAR PURPOSE REGARDING THESE MATERIALS.

Autodesk, AutoCAD, and Autodesk MapGuide are registered trademarks or trademarks of Autodesk, Inc., and/or its subsidiaries and/or affiliates in the USA and/or other countries. All other brand names, product names, or trademarks belong to their respective holders. Autodesk reserves the right to alter product offerings and specifications at any time without notice, and is not responsible for typographical or graphical errors that may appear in this document. © 2009 Autodesk, Inc. All rights reserved.